# OSVR │ HACKER DEV KIT

# 目录

| 1. | 包装内物品/系统要求 2                       |
|----|------------------------------------|
| 2. | 设备布局 3                             |
| 3. | 设置您的虚拟现实耳机 6                       |
| 4. | 设置您的红外方位跟踪摄像头(可选) 10               |
| 5. | 为您的 OSVR HDK 安装 RAZER SYNAPSE 雷云13 |
| 6. | 配置您的 OSVR HDK 14                   |
| 7. | 安全与维护 18                           |
| 8. | 法律声明                               |

1. 包装内物品/系统要求

包装内物品

- 配有可拆卸红外传感器盒的头戴式显示器(HMD)模块,可提供全方位跟踪
- 皮带盒模块
- HDMI 和 USB 组合线缆
- 红外方位跟踪摄像头
- 摄像头支架
- USB 摄像头线缆
- 用于电源和红外摄像头同步信号的分股线缆
- 带可拆卸毛刷的吹气囊
- 电源套件
- 重要产品信息指南

\* 在某些地区可能包括适配器插头或电源线。

#### 最低系统要求

- 2 Ghz 四核处理器
- 至少 2 GB 系统内存
- 1 个 USB 2.0 端口
- HDMI 1.3 兼容端口

## 系统要求

- Windows® 10/Windows® 8/Windows® 7
- 互联网连接
- 100 MB 可用硬盘空间

# 2. 设备布局

## 头戴式显示器模块

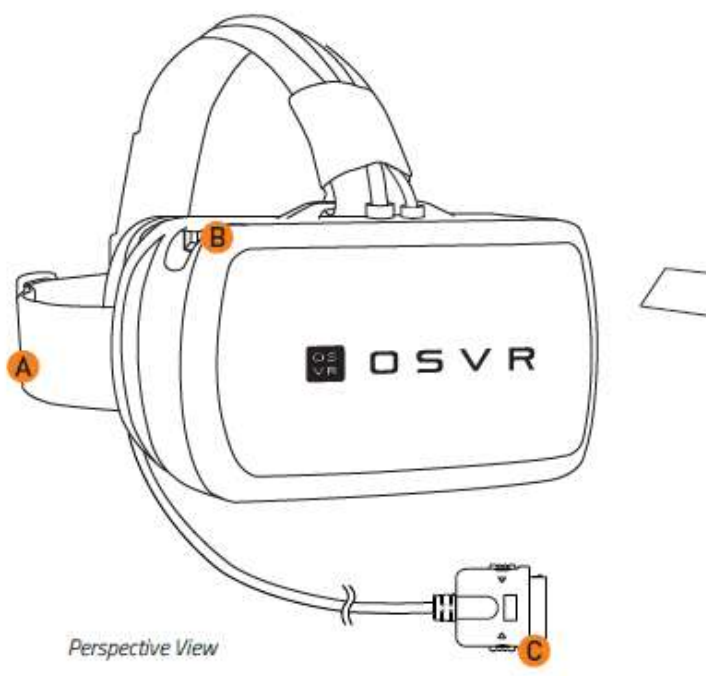

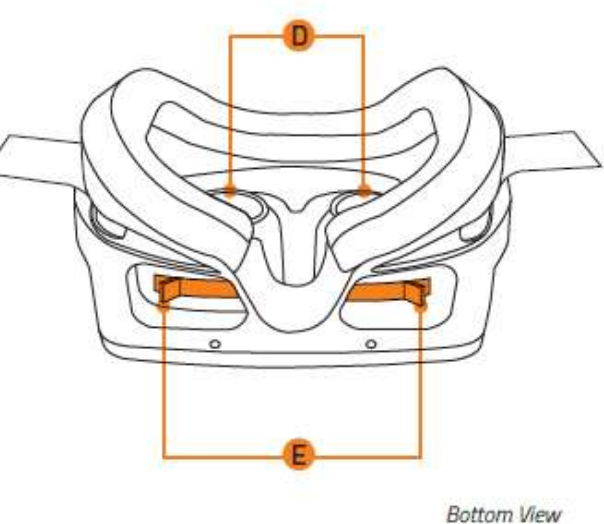

- A. 可调式头带
- B. 外部 USB 3.0 扩展端口
- C. 专用 HMD 接口
- D. 可调式光学镜头
- E. 为每只眼睛配有独立的调节杆

## 皮带盒模块

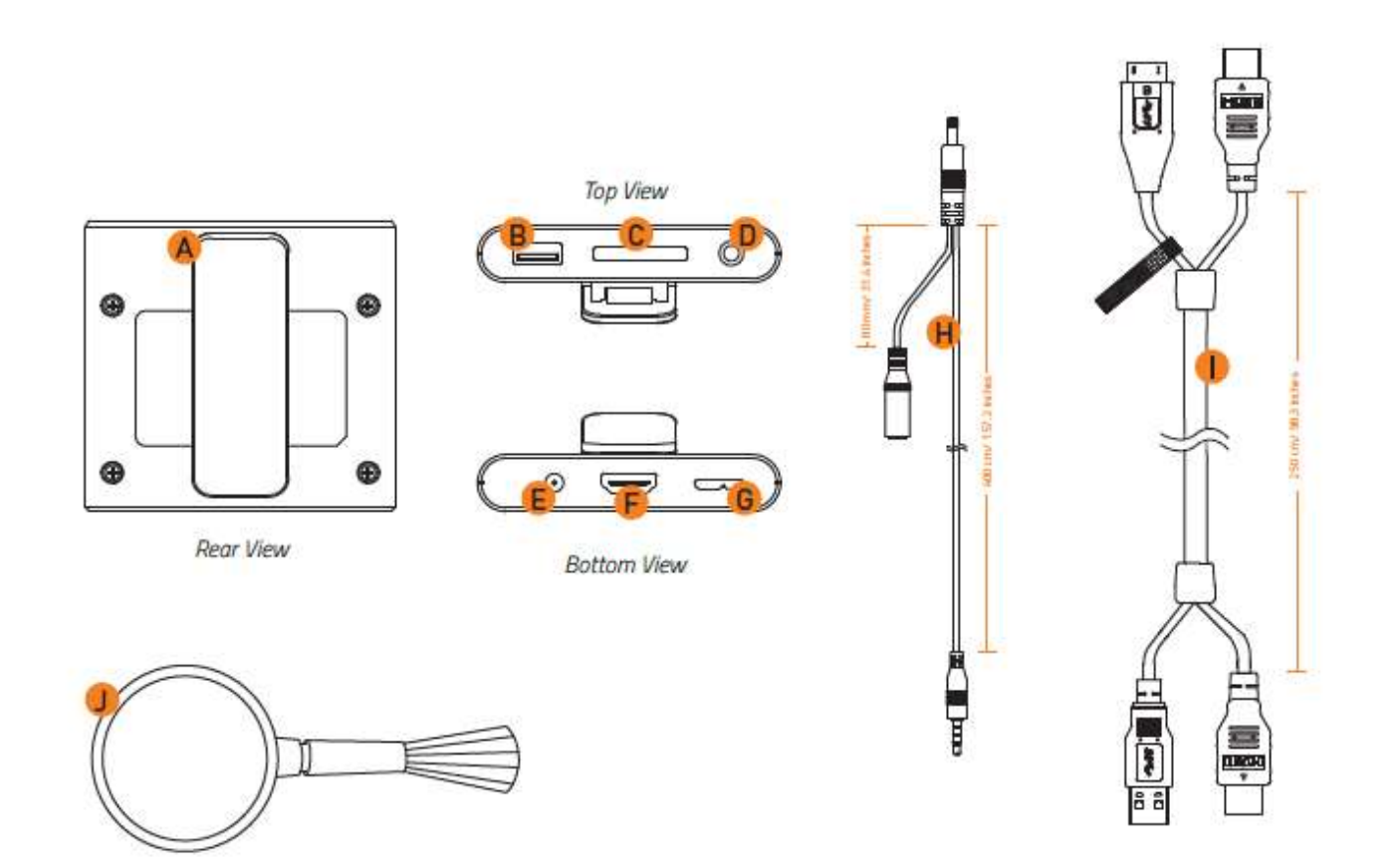

- A. 皮带扣
- B. 外部 USB 3.0 扩展端口
- C. 专用 HMD 端口
- D. 3.5 mm 带麦克风输入的音频插孔
- E. 电源插孔
- F. HDMI 接口
- G. USB 3.0 接口
- H. 用于电源和红外摄像头同步信号的分股线缆
- I. HDMI 和 USB 组合线缆
- J. 带可拆卸毛刷的吹气囊

## 红外方位跟踪套件

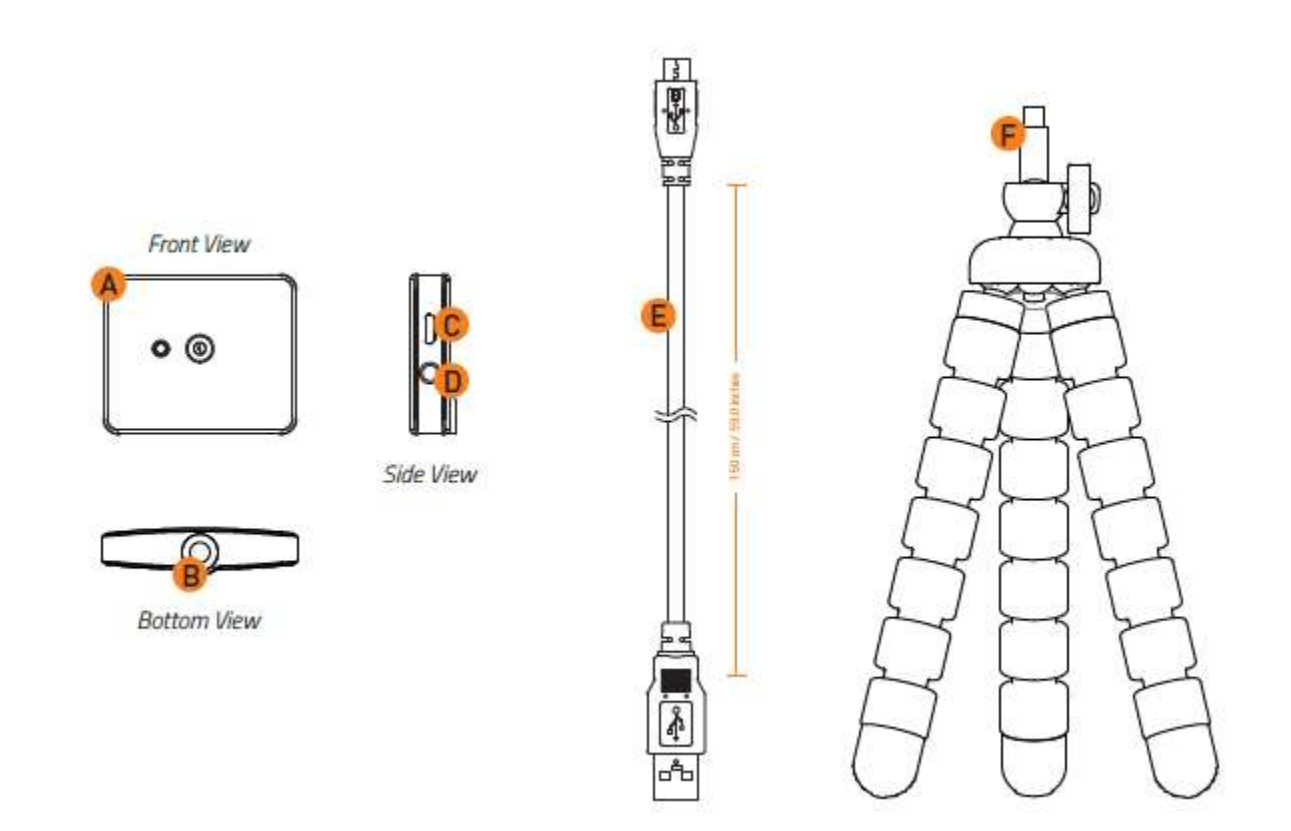

- A. 红外方位跟踪摄像头
- B. 安装孔
- C. 微型 USB 端口
- D. 3.5 mm 分股线缆端口
- E. USB 摄像头线缆
- F. 摄像头支架

3. 设置您的虚拟现实耳机

1. 将专用 HDMI 接口连接到皮带盒模块。

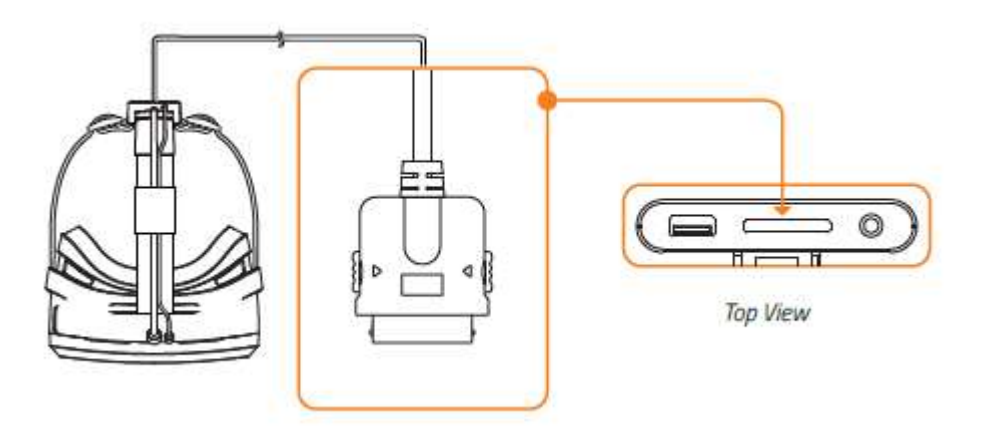

2. 将 HMD 和 USB 线缆连接到皮带盒模块。

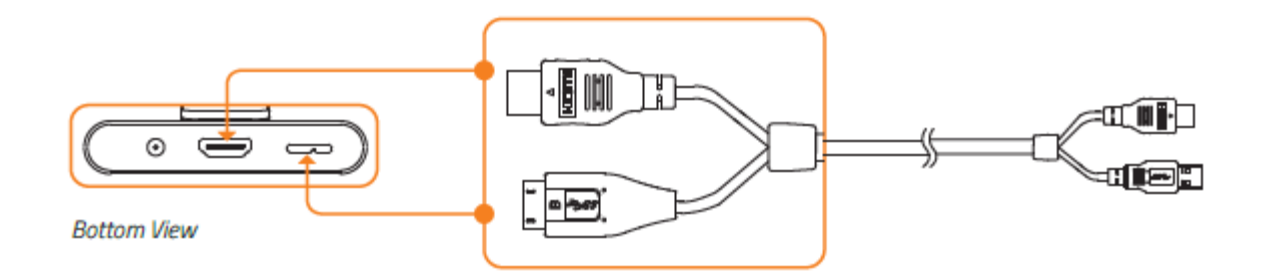

3. 将 HDMI 和 USB 3.0 线缆连接到您的电脑。

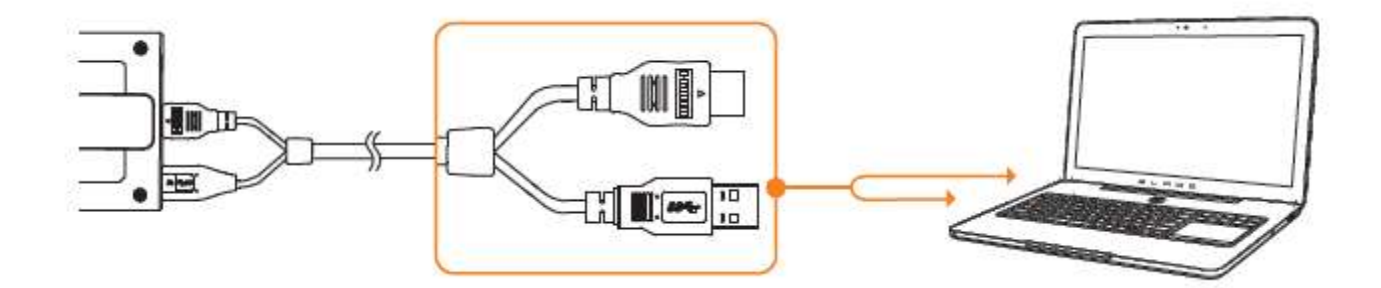

4. 将分股线缆的皮带盒插头连接到皮带盒模块。

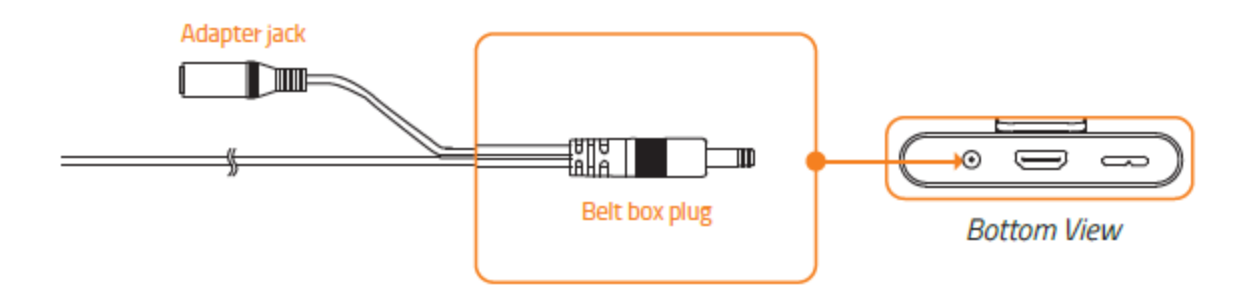

5. 将分股线缆的转接插孔插入电源适配器的转接插头,然后插入电源插座。

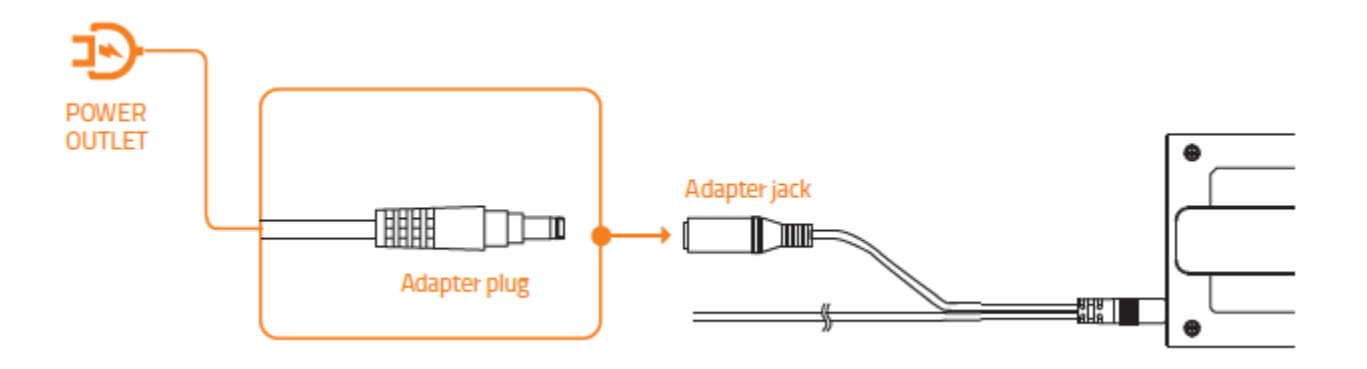

6. 从 <u>www.osvr.github.io</u> 下载并运行 OSVR Hacker Development Kit 软件.

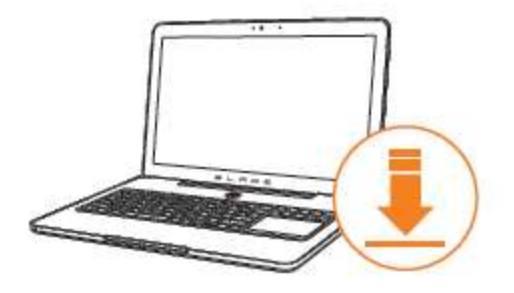

7. 将皮带扣固定在衣服上并将线缆固定到线缆卡扣上。

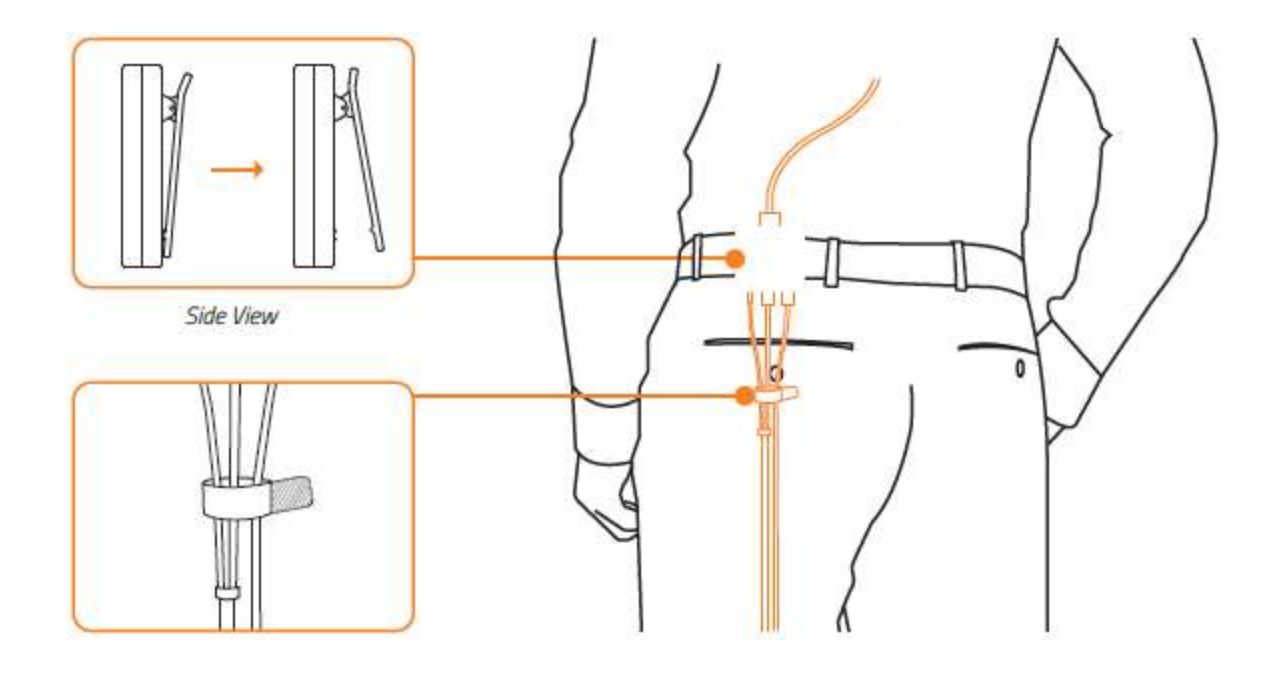

8. 取下镜头护盖。

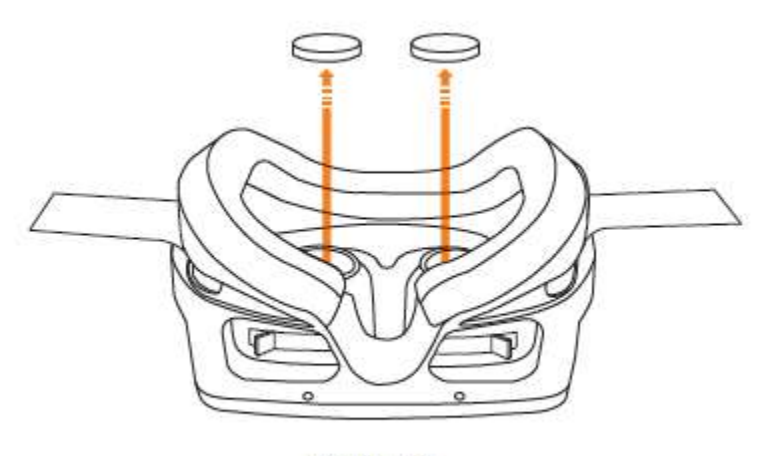

Bottom View

9. 戴上 HMD 并调整头带至舒适程度。

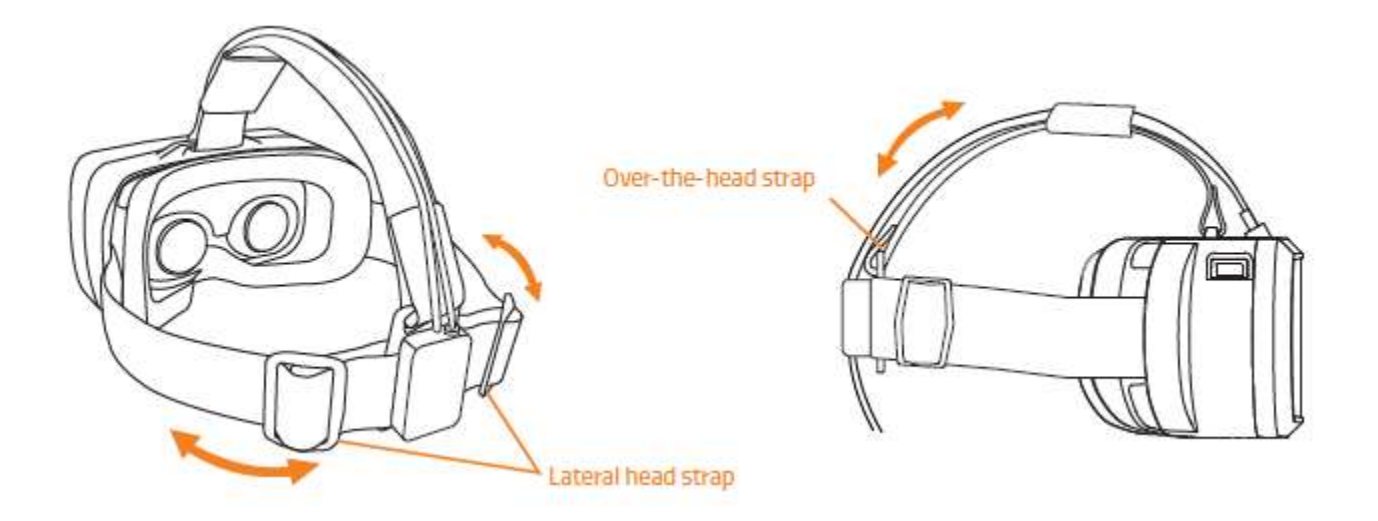

注意: 收紧头顶带可以减轻 HMD 对鼻子和面部的压力。 如果感到不能正常呼吸或者设备对您 的颧骨压力过大, 则头带的设定太长。 这还有助于重新调整重量, 让您感觉设备较轻。

10. 通过移动调节杆来调整镜头,使之适合您的视力。

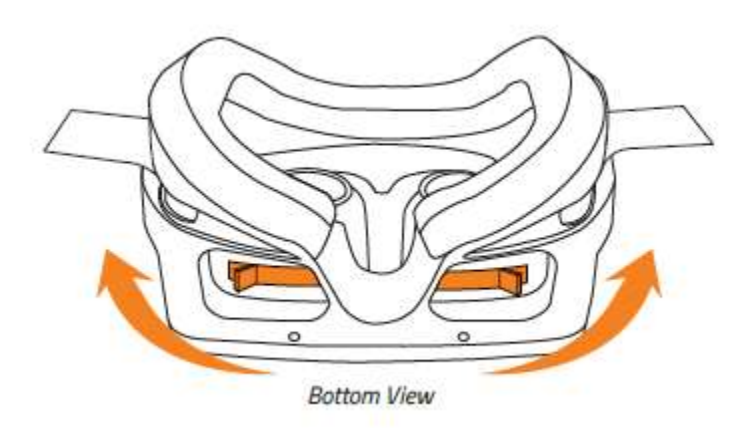

向内/向外移动调节杆

# 4. 设置您的红外方位跟踪摄像头(可选)

1. 将摄像头支架安装到红外方位跟踪摄像头上。

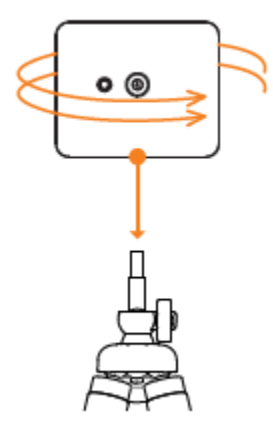

2. 将摄像头放置在您的显示器附近。

注意:移开摄像头 拍摄范围内的镜子 和其他反光物。确 保摄像头能够捕捉 到 HMD,以便能够 正确跟踪。

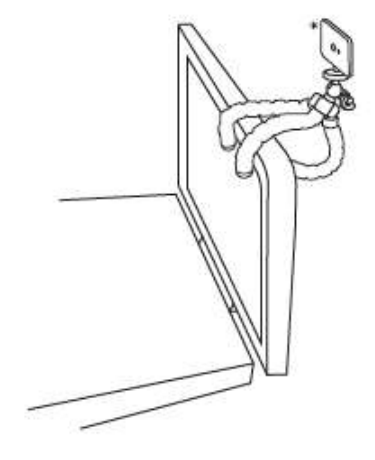

\*推荐的摄影头位置

3. 将红外方位跟踪摄像头连接到您的电脑。

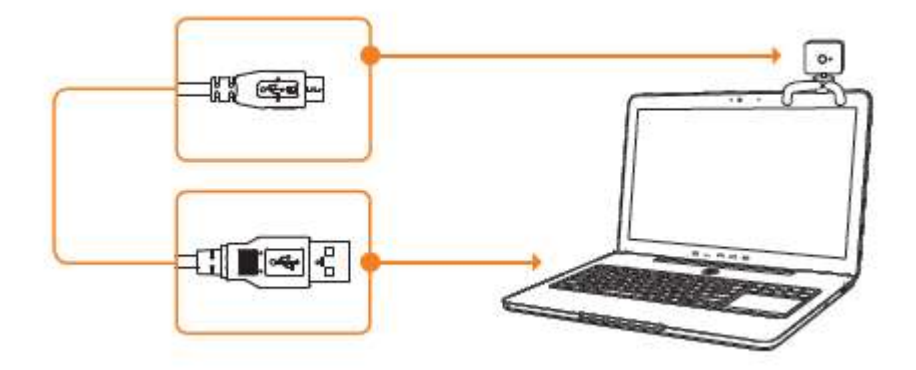

4. 将红外摄像头同步插头连接到红外方位跟踪摄像头。

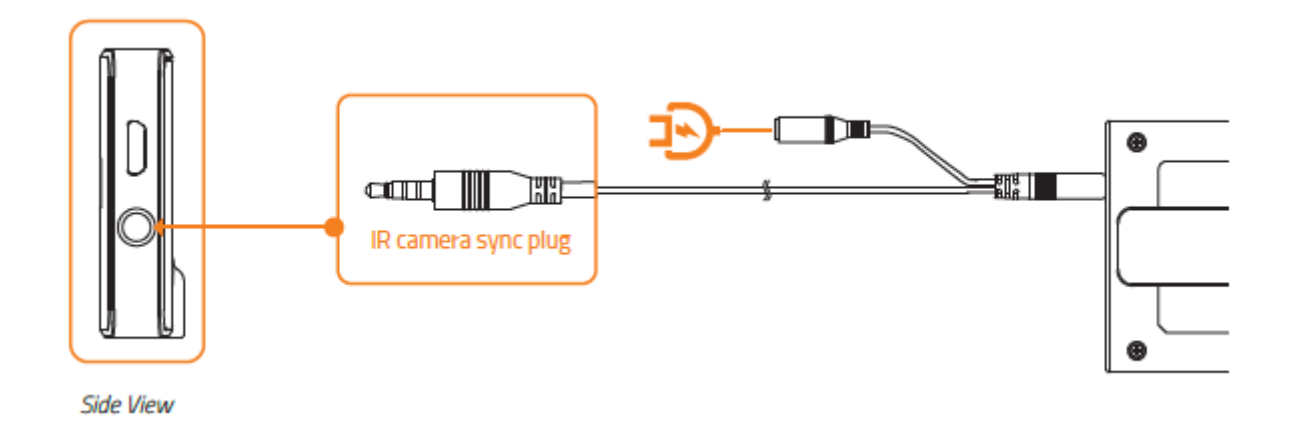

5. 将您自己的位置确定在距离红外方位跟踪摄像头前方 3 米以内。

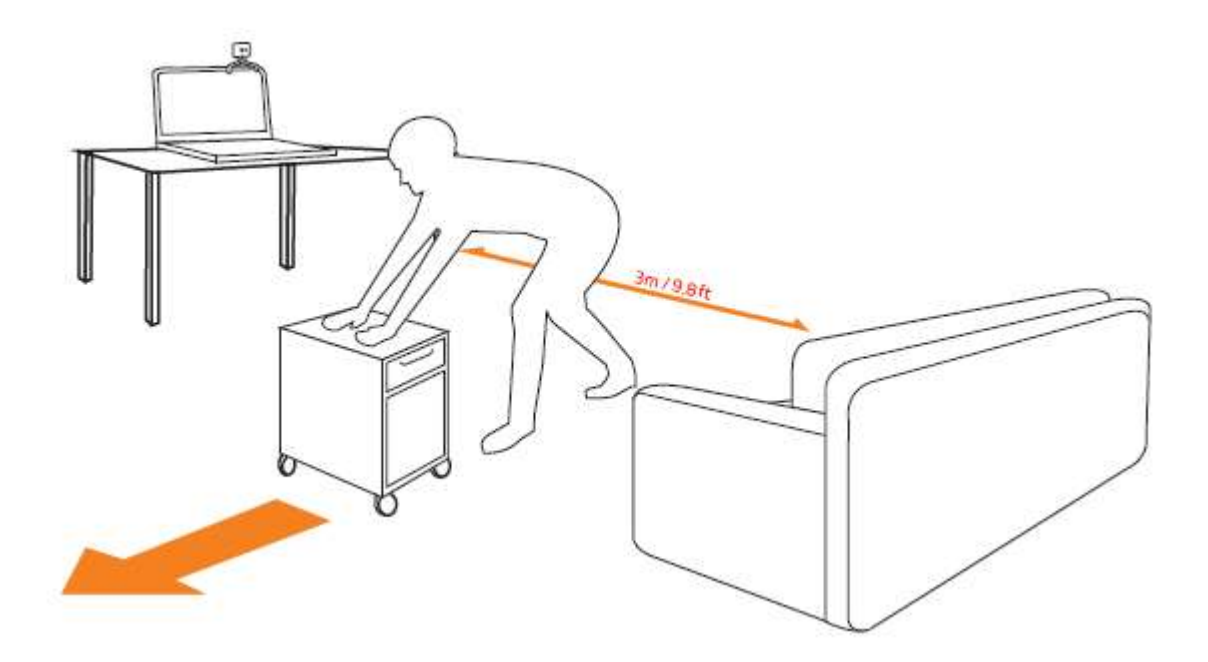

注意:确保您的位置没有杂物和运动物体。

## 其他链接

如有疑问,请参考以下链接: 入门指南: <u>start.osvr.org</u> 支持门户: <u>support.osvr.com/hc/en-us</u> 论坛: <u>osvr.org/forum</u> 维基百科: <u>wiki.osvr.com/doku.php</u> 5. 为您的 OSVR HDK 安装 RAZER SYNAPSE 雷云

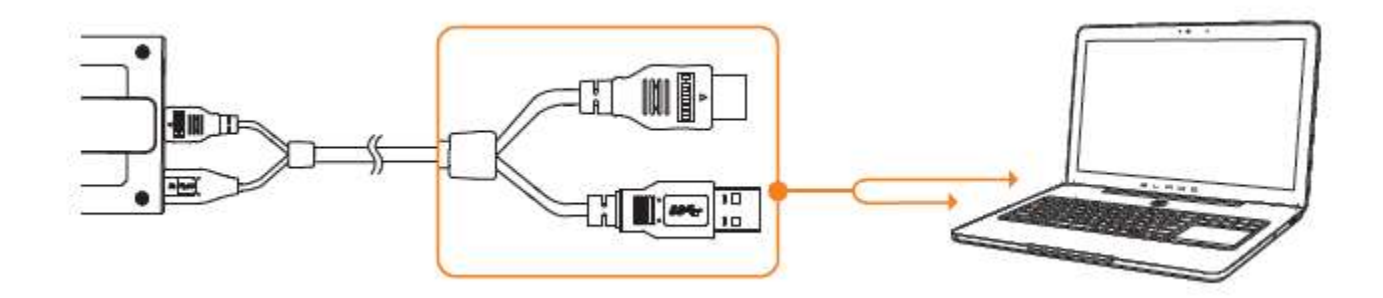

- 第1步:确保您的 OSVR HDK 连接到您的电脑。
  第2 步:按照提示安装 Razer Synapse 雷云\*,或从 www.razerzone.com/synapse 下载安装程序.
- 第 3 步: 注册 Razer ID, 或者使用现有账号登录到 Synapse 雷云。

\*适用于 Windows8 或更高版本。

## 6. 配置您的 OSVR HDK

免责声明:此处列出的功能特性需要您登录到 Razer Synapse 雷云才能使用。这些功能特性还因当前的软件版本和您的操作系统而发生改变。

#### "设备摘要"选项卡

"设备摘要"选项卡是 OSVR 的默认选项卡。 在这里您可以查看 Razer 设备的 型号、固件版本、传感器类别、轮询速率,以及其他相关的输入设备。 此外,还 可以使用"设备摘要"选项卡启动 OSVR HDK Configurator,打开 OSVR 开发人 员资源网站,然后打开或下载 Razer Cortex 应用。

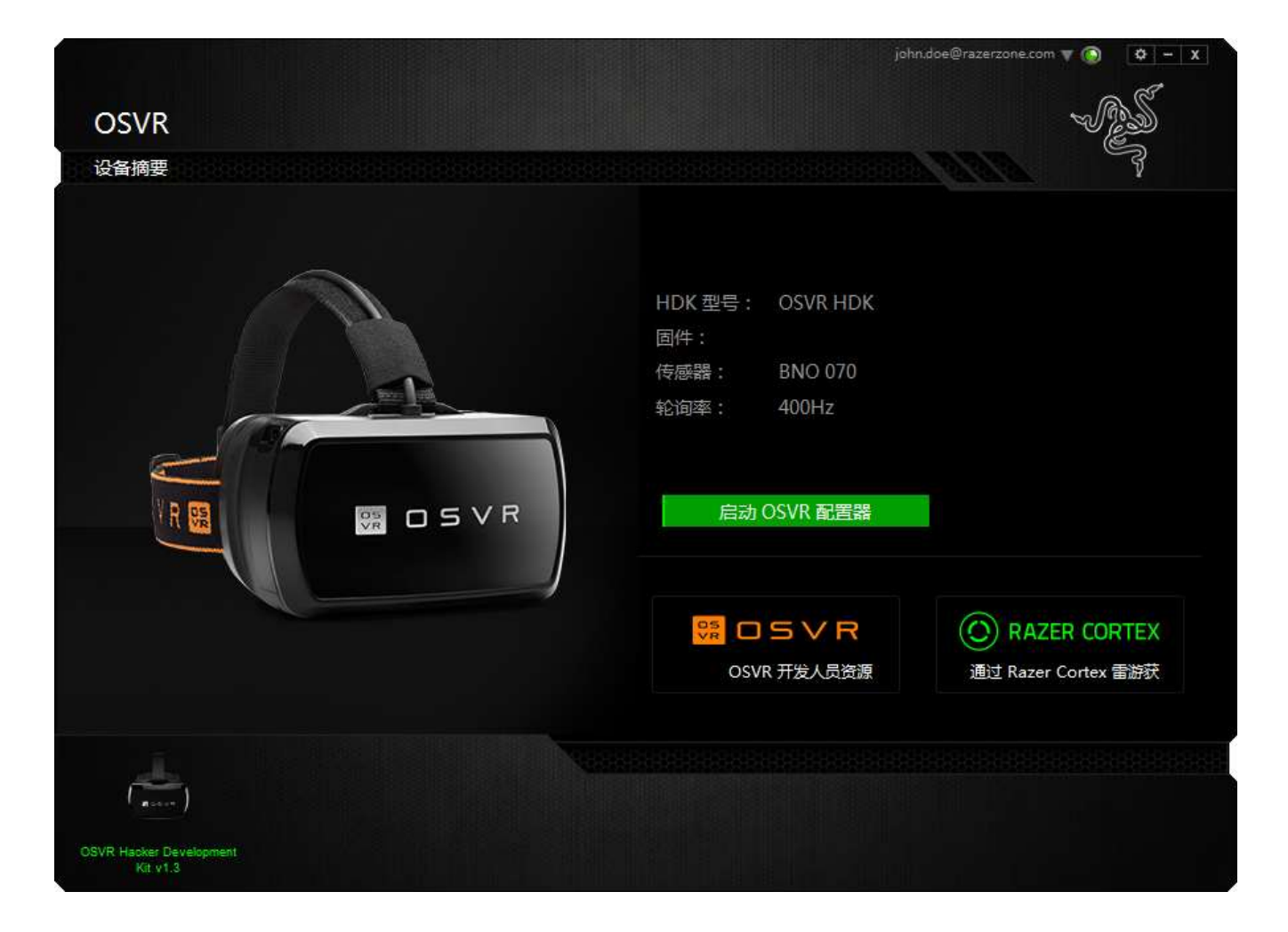

当选择启动 OSVR HDK Configurator 时,将显示一个新窗口,您可以在此窗口中 设置您的资料,配置您的 OSVR HDK,编辑设置和查看 OSVR HDK 相关内容。

### "资料"选项卡

使用"资料"选项卡可以设置由支持 OSVR HDK 的各种虚拟现实应用使用的用户 资料。 在此选项卡中,您可以选择您的性别、身高,并提供其他个人信息。 如 果您不希望公开这些信息,则可以改为选择"来宾模式"。

| BOSVR         | 配置文件     | NR               | 内容                                    |      | - ¤ ×  |
|---------------|----------|------------------|---------------------------------------|------|--------|
| 您好 john doe!  |          |                  |                                       |      | 来获得式   |
|               |          | 业的性制             | 男性                                    | 女性   | 1140   |
|               |          | 息的杂意             | 1.80 /K *                             |      |        |
| t 🙆 🚳 🕇       |          | 内線距(mon          | 2.56 英寸 *                             |      |        |
|               |          | 我的视力             | <ul> <li>王宗</li> <li>近视成员</li> </ul>  | 報    |        |
| 實體上徑的容素與種類系統觀 | 0        | 胡先度设備            | 左电 + - 0.00                           | 右眼 + | - 0.00 |
| 要明朝方事言为中心,请按空 | HILL GOD |                  |                                       |      |        |
|               |          |                  |                                       |      |        |
| 建出细环场部        | ÷.       |                  |                                       |      |        |
| V(            |          | 照片·示道: Mersen Dr | ach, Tahaansi Oriyemdakoora Yorg Barg |      |        |

"资料"选项卡还可让您使用演示场景快速配置您的内瞳距、视力和屈光度设置。

## "配置"选项卡

"配置"选项卡为设置您的用户资料提供了分步指南。

| BOSVR               | 配置文件      | RC39   | 内容                                |                   | _ D × |
|---------------------|-----------|--------|-----------------------------------|-------------------|-------|
| <                   | 自建配置文件    |        | NUMERIC - POLICE                  | Patita            |       |
| 通过输入运令人的信息个性<br>体验。 | 目化想的價值和面面 | 您的性则   | 用性                                | 女性                | 2540  |
|                     |           | 您的發展   | 1.80 .#. =                        |                   |       |
|                     |           | 我的视力   | <ul> <li>正常</li> <li>3</li> </ul> | 近程成还视             |       |
|                     |           | 如果您从验光 | 师那里了解到您的想光度设置。清白                  | E下面插入。如果不确定,请保留空白 |       |
|                     |           | 開光度设置  | 左跑 + -                            | 0.00 右眼 + *       | 0.00  |
| 7-9                 | 3         |        |                                   |                   |       |

## "内容"选项卡

使用"内容"选项卡可以访问 OSVR 开发人员资源,例如,有关借助 OSVR 进行 开发工作、使用 OSVR 以及促成 OSVR 项目的指南。

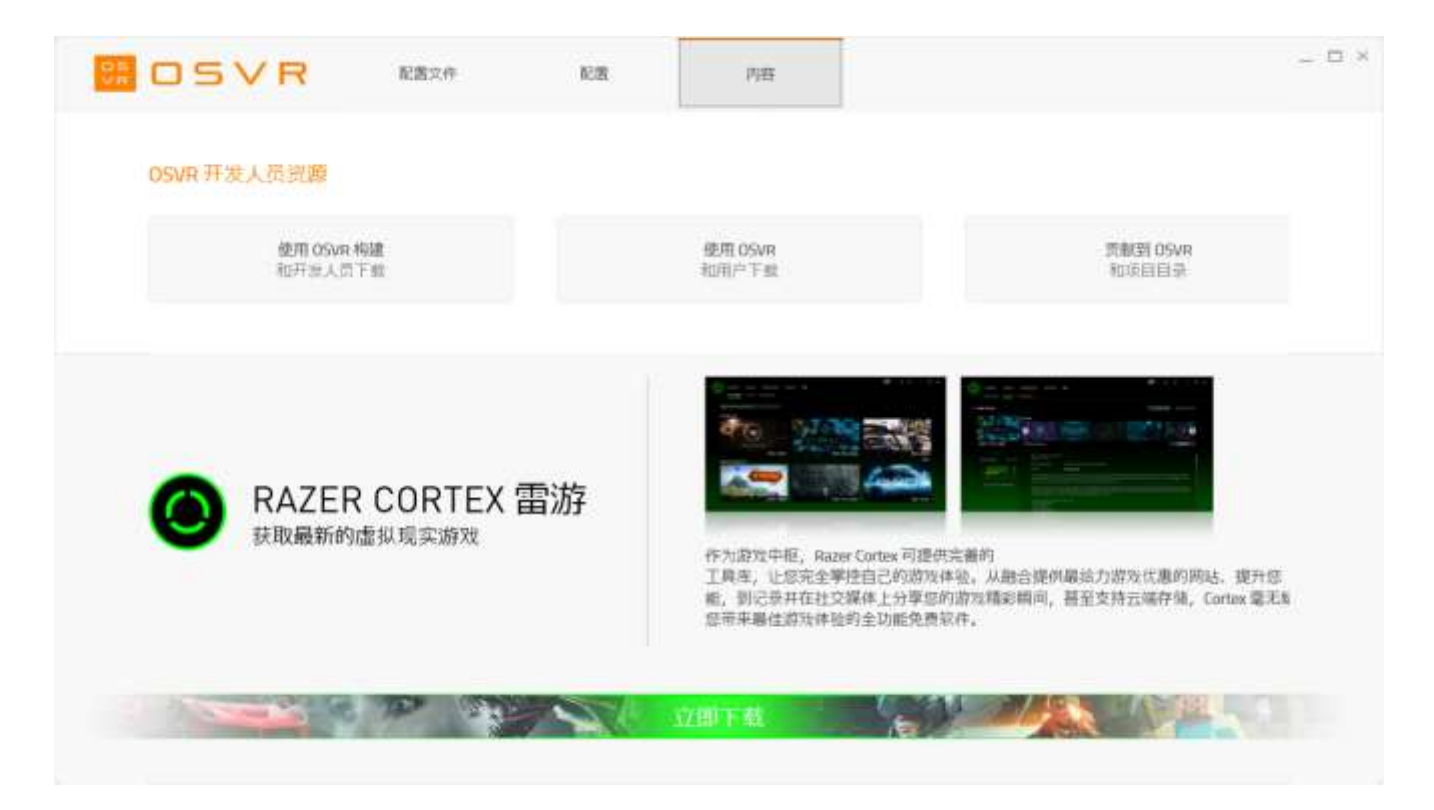

## 7. 安全与维护

请确保在使用 Gear VR 之前认真阅读了以下警告,以减少事故、人身伤害、不舒服和/或财产 损失的风险。

#### 舒适

确保在头上正确调平耳机,并且屏幕只显示一个清晰的图像。 正确调整头顶带; 过紧会感到勒耳朵,过松会从头上滑落。 使用耳机时,请不要佩戴眼镜, 否则 可能会引起不适和面部受伤。 如果您的视力不佳,建议您自定义独立距离调节旋 钮,以更好地适合您的眼睛或者佩戴隐形眼镜。

循序渐进地使用耳机,让您的身体逐渐适应;在最初几天一次仅使用该设备几分钟,然后随着逐渐习惯虚拟现实,再逐渐增加使用量。 在劳累、需要睡眠、饮酒或服药的情况下,切勿使用该设备,因为这可以增加不良症状的易感性。 即使您认为不需要休息,也应每小时休息 10 至 15 分钟。 每个人的情况各不相同,所以,如果您觉得不舒服,则需要更频繁和更长时间的休息。 如果虚拟现实体验不需要下半身运动,请始终保持坐姿。

#### 安全指南

为了让您在使用 OSVR HDK 时最大限度地确保安全,我们建议您在使用前先阅读 以下指南:

- 1. 如果您发现设备运行异常,请拔出和/或取下设备,并访问 <u>www.osvr.com</u> 寻求协助。 切勿尝试自行维修此设备。
- 2. 切勿拆卸设备(这样做会导致 30 天质保失效),也不要在电流负载异常的 情况下使用设备。
- 切勿让设备接触到液体。如果该产品处于此类状况下,可能会发生触电事故。
- 4. 切勿使用磨砂型清洁剂和/或腐蚀性清洁剂清洁耳机。

- 5. 切勿将设备置于超高或超低温度下,例如将耳机长时间置于阳光下暴晒或 在冰雪天气下冷冻。
- 6. 切勿将设备置于火炉、蜡烛或壁炉等明火下。
- 7. 请遵守您当地的环境法律和指南处理本产品。
- 如果任何线缆损坏或电线裸露,切勿使用本产品, 否则可能会发生触电 事故。
- 9. 仅使用随产品提供的电源适配器,以免系统短路。
- 10. 切勿篡改或滥用该产品;包括但不限于跌落、摇晃、压碎、过度弯曲、穿 刺、撕扯或将异物插入设备。
- 11. 切勿使设备接触细微固体物,如灰尘、污垢和沙子。
- 12. 避免将本产品置于发射无线电波的设备附近,如移动电话、无线电发射器和 Wi-Fi 路由器,因为可能会受到磁场干扰的影响。
- 13. 如果您感觉耳机温度过高,请停止使用该设备。 长时间接触过热的设备可 引起皮肤损害。

#### 维护

请使用带可拆卸毛刷的吹气囊,以确保镜头洁净。 保持镜片无划痕,以获得清晰的画面。 佩戴 HMD 模块时请保持您的脸部清洁和干燥,以防止灰尘堆积和避免降低泡沫垫的质量。 切勿用颜料涂抹 OSVR HDK。 颜料会阻塞设备的活动零件或通风口,从而影响正常操作。

### 健康警告

有些人可能会遇到由于闪光或图案引发的严重头晕、抽搐、癫痫或眩晕症状。 在 看电视、玩视频游戏或体验虚拟现实时可能发生这种情况,即使没有眩晕、癫痫 发作或癫痫病史。 无论任何人,如果遇到癫痫发作、意识丧失或者出现与癫痫病 症状相关的其他症状,应该先就诊再使用耳机。 我们还建议,如果您是孕妇、老 人或者患有心脏病或其他严重疾病,应该先就诊再使用耳机。 如果遇到癫痫发作 、意识丧失、眼睛疲劳、眼睛或肌肉抽搐、不自主运动、变形、模糊不清,或者 重影或其他视觉异常,应立即停止使用。 如果您有斜视、弱视或屈光参差等症状 ,切勿使用该设备,因为这可能会加重这些症状。

耳机会产生身临其境的虚拟现实体验,可分散和完全阻止用户观看实际环境。在使用耳机时应密切注意周围环境。尽可能保持坐姿并需要特别小心,确保您附近没有其他人、物体、楼梯、阳台、窗户、家具或其他物品,以防在使用耳机的过程中或在刚刚使用后绊倒、撞到或击倒。在使用设备时,切勿接触尖锐或其他危险物品。杜绝在需要注意力的情况下佩戴耳机,如散步、骑自行车或驾驶。

不建议 13 岁以下的儿童使用该设备观看视频或玩游戏,因为这可能会影响他们的视力发育。 长时间使用可能会对儿童的手眼协调、平衡和多任务处理能力产生负面影响。 请将耳机及其所有部件和配件放在儿童接触不到的地方,以免发生意外和/或人身伤害。

在使用 OSVR HDK 时,请限制您的使用时间,并确保经常休息。 在感到有任何不 舒服的时候,请停止使用该设备。 容易发生晕车的人在使用该设备时也会遇到相 同的不适症状。 在感到恶心、头晕、神志不清、过度出汗、头昏眼花或昏昏欲睡 时,应立即停止使用该设备。 在伤风、感冒、头痛、偏头痛或耳痛的情况下,切 勿使用该设备,因为这可以增加不良症状的易感性。 在所有症状完全消失数小时 之后才可以使用该设备。 在恢复使用前请确保已经正确配置了该产品。

## 8. 法律声明

#### 版权和知识产权信息

Razer Inc. (本指南中称为"Razer")、其许可人与合作伙伴对本指南述及的产品可能拥有版权、商标权、商业秘密、专利权、专利申请或其他知识产权(不管已注册还是未注册)。 提供本指南并不意味着授予您任何此类版权、商标、专利或其他知识产权。

OSVR Hacker Dev Kit (以下称"产品")可能与包装或其他地方上的图片不同, 请以实物为准。 Razer 对于此类差异或任何其他可能出现的错误不承担任何责任 。本指南中的信息可能随时更改, 恕不另行通知。

提供 OSVR Hacker Dev Kit 仅是为了方便互动软件应用的创造和发展,以及新硬件的整合。 使用 OSVR Hacker Dev Kit 创建、开发和集成的所有产品都将与虚 拟现实耳机单独使用。

#### 有限产品质保

如需了解关于最新和现行的"有限产品质保"条款的详细信息,请访问www.osvr.com/warranty.

#### 责任限制

在任何情况下,由于任何形式的产品分发、销售、转售、使用或不能使用而导致的任何利润损失、信息或数据的丢失,以及特殊、偶然、间接、惩罚性或结果性或附带损害,Razer 均不承担责任。在任何情况下,Razer 所承担的责任均不超过产品的零售价。

#### 采购损失

为避免疑义,特说明如下:在任何情况下,Razer 均不对任何采购损失负责,除 非已被告知有发生此类损失的可能性;在任何情况下,Razer 所承担的责任均不 超过产品零售价。

## 一般条款

本协议条款将受产品采购地司法管辖区的法律管辖和解释。 如果本协议中任何条款被认定为无效或不可执行,则此类条款(只要其无效或不可执行)不得生效并应排除在本协议之外,但不会让任何剩余的条款无效。 Razer 保留随时修订任何条款的权利, 恕不另行通知。